## **Toledo do Brasil** Indústria de Balanças Ltda.

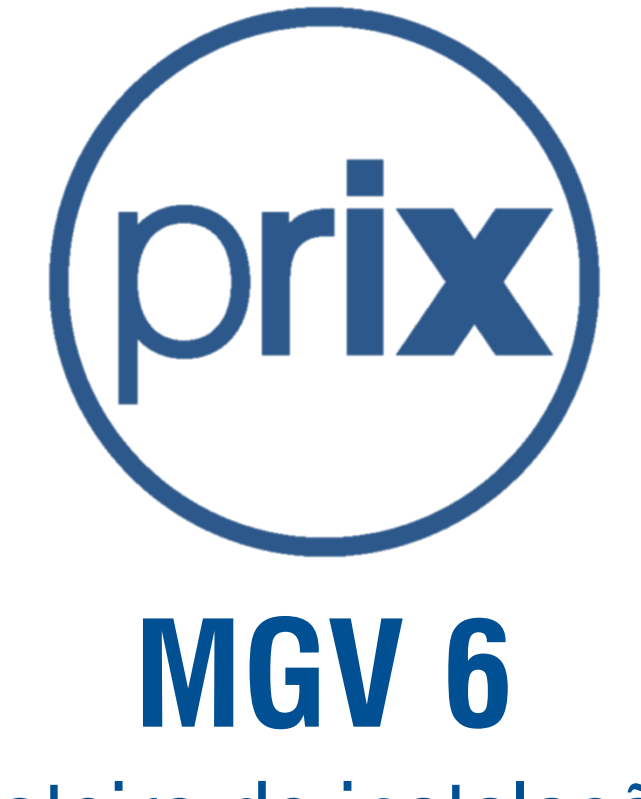

# Roteiro de instalação

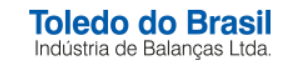

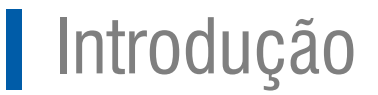

 Este roteiro foi elaborado de forma a orientar passo a passo a instalação do programa MGV6 em seu computador

 Antes da instalação e configuração do MGV 6, verifique se o computador e as balanças são compatíveis com o MGV6.

 Seguem as tabelas de "Especificações do computador e ambiente operacional" e a "Tabela de compatibilidade" com as informações relacionadas às balanças e versões compatíveis com o MGV6.

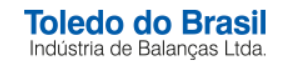

### Sistemas operacionais suportados

#### MGV6/MGV6 Global versão 1.6.1 ou superior

- Windows 7 32 e 64 Bits
- Windows Server 2008 R2 SP1 64 bits
- Windows 8 Professional 32 e 64 bits
- Windows 8 Enterprise 32 e 64 bits
- Windows Server 2012 Data Center 64 bits
- Windows Server 2012 Standard 64 bits
- Windows Server 2012 Essentials 64 bits
- Windows 8.1 32 e 64 bits
- Windows 8.1 Pro 32 e 64 bits
- Windows Enterprise 32 e 64 bits
- Windows Server 2012 R2 Foundation
- Windows Server 2012 R2 Essentials
- Windows Server 2012 R2 Standard
- Windows Server 2012 R2 Data Center
- Windows 10 32 e 64 bits
- Windows 10 Enterprise 32 e 64 bits
- Windows Server 2016
- Windows Server 2019

#### Software

Microsoft .NET Framework 4.6.1

#### Atenção!

O Windows deve obrigatoriamente estar atualizado, para que se possa usufruir de um funcionamento adequado do aplicativo

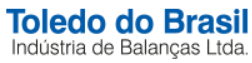

### Requisitos mínimos de hardware e rede

A solução MGV6 é desenvolvida e homologada em ambiente de rede local, por isso os requisitos de rede como largura de banda, disponibilidade e latência devem atender as condições de uma LAN (Local Area Network) em boas condições de funcionamento, ou seja: uma rede com baixa latência, sem perda de pacotes e com poucos saltos entre o Servidor do MGV6, Servidor de Banco de Dados e os equipamentos da solução.

|                          | MGV 6                                             | MGV 6 Global                                     |                          |                          |                          |
|--------------------------|---------------------------------------------------|--------------------------------------------------|--------------------------|--------------------------|--------------------------|
| Lojas                    | 1 loja                                            | 1 a 20 lojas                                     | 20 a 50 lojas            | 50 a 100 lojas           | mais de 100 lojas*       |
| Processador              | Core 2 Duo ou Superior                            | Core 2 Duo ou<br>Superior                        | 4 Núcleos ou<br>superior | 8 Núcleos ou<br>Superior | 8 Núcleos ou<br>Superior |
| Memória RAM              | Mínimo de 3 GB                                    | Mínimo de 4 GB                                   | Mínimo de 8 GB           | Mínimo de 16 GB          | Mínimo de 16 GB          |
| Porta Serial RS-<br>232C | No caso de comunicação<br>RS-485 com as balanças  | Somente comunicação Ethernet e Wi-Fi disponíveis |                          |                          |                          |
| Sistema Operacional      | Vide abaixo os sistemas operacionais suportados   |                                                  |                          |                          |                          |
| HD                       | 4 GB livres por loja                              |                                                  |                          |                          |                          |
| Placa de Vídeo           | Resolução 1024 x 768                              |                                                  |                          |                          |                          |
| Drive de CD-ROM          | Para instalação da aplicação                      |                                                  |                          |                          |                          |
| Impressora               | Para impressão de relatórios textuais ou gráficos |                                                  |                          |                          |                          |
| Placa de Rede            | Para comunicação com balanças Ethernet / Wi-Fi    |                                                  |                          |                          |                          |

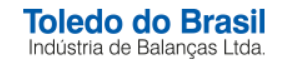

## Lista de equipamentos compatíveis

| Produto                | Tipo de comunicação                                         | Versão da PCI<br>Principal                           | Versão da PCI<br>Ethernet                              | Versão da PCI Wi-Fi                                                                                                    |
|------------------------|-------------------------------------------------------------|------------------------------------------------------|--------------------------------------------------------|----------------------------------------------------------------------------------------------------|
| Gerenciador de Rede    | Serial                                                      | 6.00 J                                               | -                                                      | -                                                                                                    |
| Prix 4 N               | RS-485 / Ethernet                                           | 6.4 P ou superior                                    | 6.4P Web                                               | -                                                                                                    |
| Prix 4 W               | RS-485 / Ethernet                                           | 7.3 CT ou superior                                   | 3.15 ou superior                                       | -                                                                                                    |
| Prix 4 Flex            | RS-485 / Ethernet / Wi-Fi                                   | 7.3 CT ou superior                                   | 3.15 ou superior                                       | RCM Flash (Cartão): 2.18 ou superior<br>RCM 4400: 3.37 ou superior                                                             |
| Prix 4S Flex           | RS-485 / Ethernet                                           | 7.3 CT ou superior                                   | 3.15 ou superior                                       | -                                                                                                    |
| Prix 4 Plus            | RS-485 / Ethernet / Wi-Fi                                   | 7.6 BI ou superior                                   | Circuito na PCI principal                              | RCM 4400: 3.37 ou superior<br>RCM 5400: 4.15 ou superior<br>RCM 5600: 5.15 ou superior                                         |
| Prix 4 W Plus          | RS-485 / Ethernet                                           | 7.6 BI ou superior                                   | Circuito na PCI principal                              | -                                                                                                    |
| Prix 4 Uno             | RS-485 / Ethernet / Wi-Fi                                   | 7.0 AT ou superior                                   | Circuito na PCI principal                              | RCM 5400: 4.15 ou superior<br>RCM 5600: 5.15 ou superior                                                                       |
| Prix 4 Due             | RS-485 / Ethernet / Wi-Fi                                   | 7.0 EH ou superior                                   | Circuito na PCI principal                              | RCM 5600: 5.15 ou superior                                                                                                    |
| Prix 5                 | RS-485 / Ethernet / Wi-Fi                                   | 8.2 DR ou superior                                   | 3.15 ou superior                                       | RCM Flash (Cartão): 2.18 ou superior<br>RCM 4400: 3.37 ou superior<br>RCM 5400: 4.15 ou superior<br>RCM 5600: 5.15 ou superior |
| Prix 5 Plus            | RS-485 / Ethernet / Wi-Fi                                   | 8.6 CB ou superior                                   | Circuito na PCI principal                              | RCM 5400: 4.15 ou superior<br>RCM 5600: 5.15 ou superior                                                                       |
| Prix 6                 | Ethernet / Wi-Fi                                            | Todas as versões                                     | -                                                      | - 5                                                                                                    |
| Obs.: A solução para a | Gestão da Data de Validade es<br>RCM 5400 e RCM 5600, confo | tá prevista para a Prix 5<br>rme versões acima) e pa | Plus (conforme versões ao<br>ra a Prix 4 Due (conforme | cima), para a Prix 4 Plus (somente para<br>versões acima).                                                                     |

Toledo do Brasil Indústria de Balanças Ltda.

1. Execute o instalador do programa e após a instalação, será aberto o menu Configuração de loja do MGV6

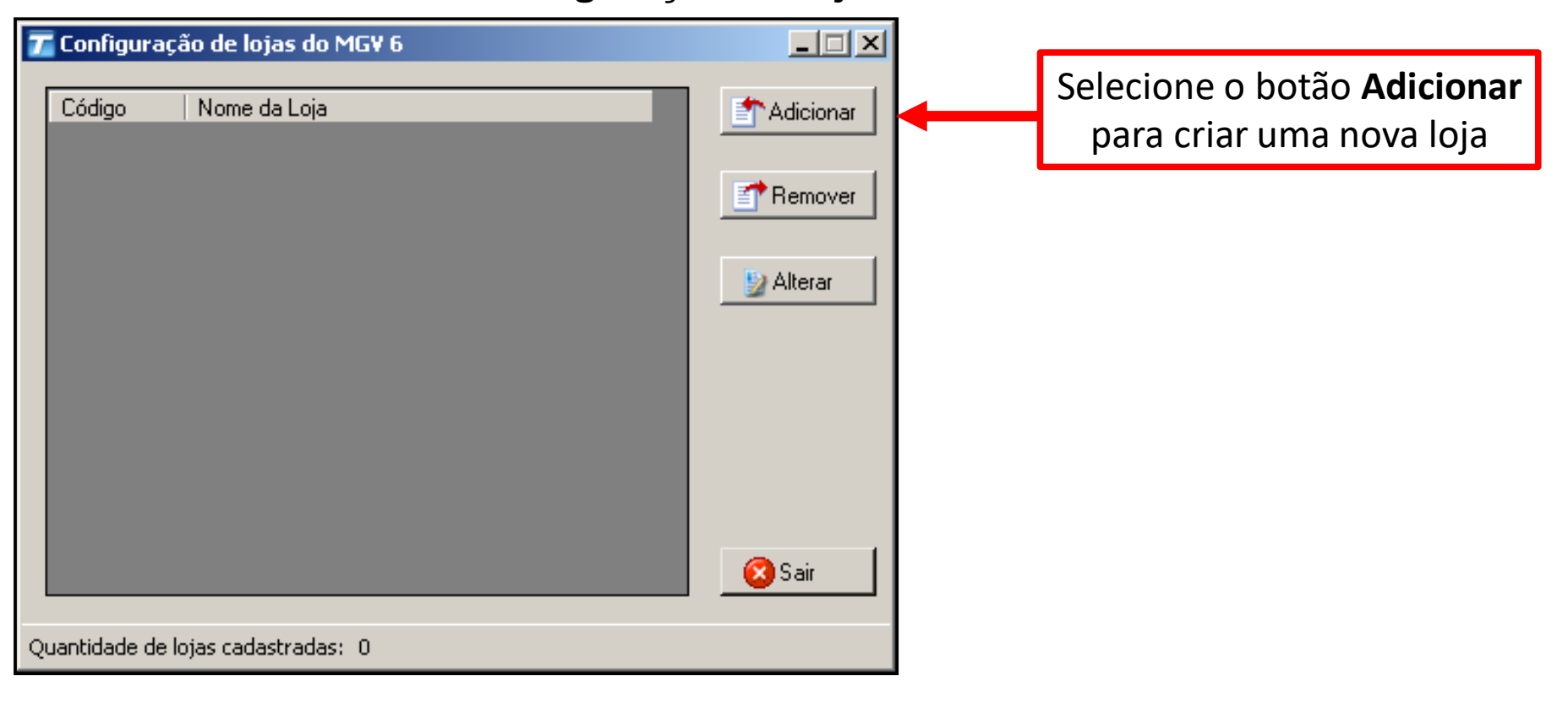

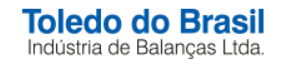

2. Preencha os campos conforme exemplo abaixo.

| 😳 Detalhes da Loja        |                                                              | - 🗆 🗙  |                                               |
|---------------------------|--------------------------------------------------------------|--------|-----------------------------------------------|
| Código:                   | Nome da Loja:<br>LOJA TOLEDO DO BRASIL<br>Configurar Conexão | Rjuda  | Após o<br>preenchimento<br>Selecione o botão: |
| Endereço                  |                                                              |        | Configurar Conexão                            |
| MAONEL CREMONESI 1        |                                                              |        |                                               |
| CEP<br>11030-090          | Responsável<br>GERENTE                                       |        |                                               |
| Telefone<br>11 4356- 9009 | Email<br>toledobrasil@toledobrasil.com.br                    | 🔇 Sair |                                               |

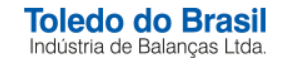

3. No menu **Configuração de Banco de Dados** preencha as informações conforme abaixo. Em seguida clique em OK.

| Configuração do Banco de Dados                |                               |                            |
|-----------------------------------------------|-------------------------------|----------------------------|
| Servidor de Banco de Dados SQL:               | .\SQL_TOLEDO_MGV6             | 1º Selecione o Servidor do |
|                                               | Atualizar lista de servidores | Banco de Dados             |
| Modo de autenticação:                         |                               |                            |
| C Windows © T                                 | oledo                         | 20 Salaciana a ancão:      |
|                                               |                               |                            |
| Login a ser utilizado:                        | sa                            | Toledo                     |
| Senha a ser utilizada:                        | •••••                         |                            |
| Base de dados que será utilizada:             | Criar nova base de dados      | 3º Selecione a opção:      |
| Nome sugerido para o banco:                   | MGV6_0001                     | Criar nova base de dados   |
| Pasta para armazenamento do arquivo de dados: |                               |                            |
| c:\Arquivos de programas\Microsoft            | SQL Server\MSSQL.1\MSSQL\DAT  |                            |
| Pasta para armazenamento do arquiv            | vo de log:                    |                            |
| c:\Arquivos de programas\Microsoft            | SQL Server\MSSQL.1\MSSQL\DAT  | 4º Selecione a opcão:      |
|                                               | Cancelar OK 🔶                 | OK                         |

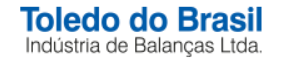

- 4. Serão exibidas algumas telas de criação do banco de dados
- 5. Após a criação clique no botão "Salvar" na tela de "Detalhes da loja".

| Detalhes da Lo           | oja                                 |        |
|--------------------------|-------------------------------------|--------|
| Código<br>01             | Nome da Loja<br>SUPERMERCADO TOLEDO |        |
| Endereço                 |                                     |        |
| IRUA TOLED               | 0, 411                              |        |
| CEP                      | Responsável                         |        |
| 00000-000                | LUIZ                                |        |
| Telefone<br>11 1234-1234 | Email                               | 🚫 Sair |

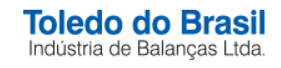

6. Clique em "Sair" na tela de "Configuração de lojas MGV 6"

| 📶 Configuraç    | ão de lojas do MG¥ 6 | _ 🗆 🗵     |
|-----------------|----------------------|-----------|
| Código          | Nome da Loja         | Adicionar |
| 01              | SUPERMERCADO TOLEDO  |           |
|                 |                      | Remover   |
|                 |                      | 🅎 Alterar |
|                 |                      |           |
|                 |                      |           |
|                 |                      |           |
|                 |                      | 🙆 Sair    |
| Quantidade de l | ojas cadastradas: 1  |           |

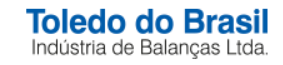

## 7. Será aberto automaticamente o **"Assistente de Configuração do MGV 6"**, clique em **"Próximo"**

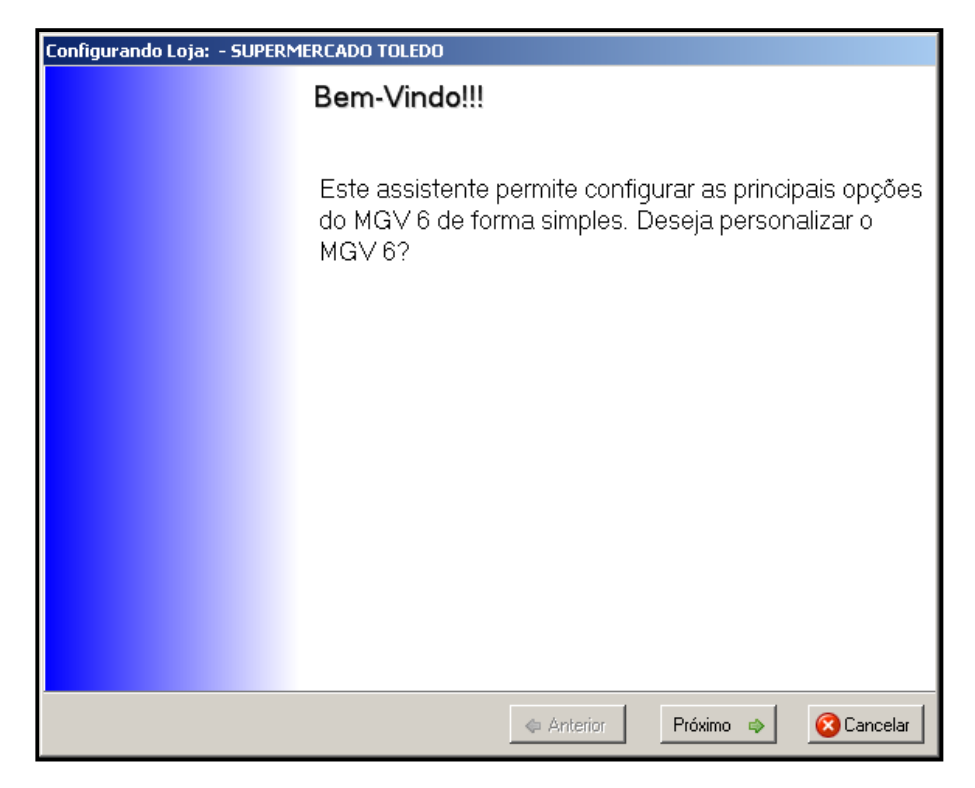

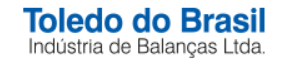

### 8. Clique em "Criar uma Nova Configuração"

| Configurando Loja: - LOJA TOLEDO DO BRASIL                                                                               |                                                                                                    |  |
|----------------------------------------------------------------------------------------------------|----------------------------------------------------------------------------------------------------|--|
| Escolha uma opção para iniciar a                                                                                         | l configuração                                                                                                 |  |
| As opções abaixo permitem criar uma n<br>carregar uma configuração existente.<br> <br>Selecione abaixo a opção desejada. | nova configuração para o MGV 6 ou          Assistente avançado         Statuto Utilizar Configuração Existente |  |
|                                                                                                    | Criar uma Nova Configuração                                                                                    |  |
| 👔 Ajuda                                                                                                    | 🗢 Anterior Próximo 🖘 🔇 Cancelar                                                                                |  |

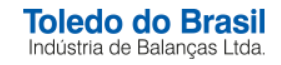

#### 9. Clique em "Hardware"

Configurando Loja: - LOJA TOLEDO DO BRASIL Configuração do Hardware Através desta opção é possível configurar os hardwares e timeouts que serão utilizados no MGV 6. Clique na opção abaixo para configurar. Hardware 🕜 Ajuda 🙆 Cancelar Próximo 🔿 Anterior

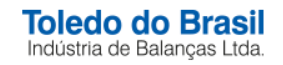

10. Realize as configurações conforme necessário e clique em "Salvar":

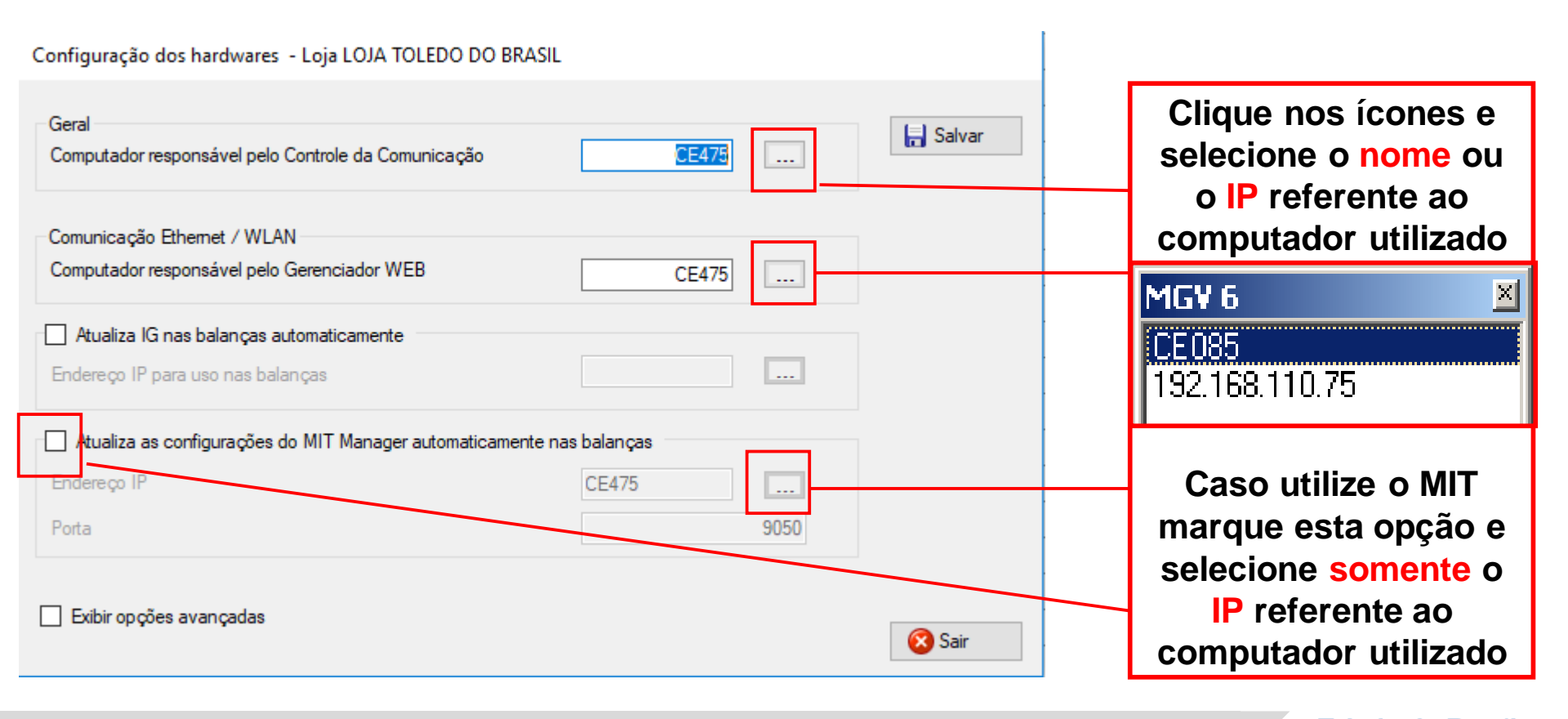

Toledo do Brasil Indústria de Balanças Ltda.

10b. Caso seja necessária a utilização do gerenciador de rede, deve-se marcar a opção de "Utiliza Gerenciador" e selecione a porta serial:

| Configuração dos hardwares                                                                                                    |          |
|----------------------------------------------------------------------------------------------------|----------|
| Geral Computador responsável pelo Controle da Comunicação CE085                                                                    | 📄 Salvar |
| Comunicação Serial RS-485<br>✓ Utiliza Gerenciador de Rede<br>Porta serial para comunicação com o Gerenciador de Rede  COM1 Testar |          |
| Comunicação Ethernet / Wi-Fi<br>Computador responsável pelo Gerenciador WEB CE085                                                  | ]        |
|                                                                                                    | 🚫 Sair   |

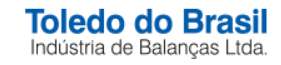

### 11. Após a configuração de hardware, clique em "Próximo"

| Configurando Loja: - SUPERMERCADO TOLEDO                              |                               |
|-----------------------------------------------------------------------|-------------------------------|
| Configuração do Hardware                                              |                               |
|                                                                       |                               |
|                                                                       |                               |
|                                                                       |                               |
| Através desta opção é possível configurar o                           | os hardwares e timeouts que   |
| serao utilizados no MGV 6.<br>Clique na opção abaixo para configurar. |                               |
|                                                                       |                               |
|                                                                       |                               |
|                                                                       |                               |
|                                                                       |                               |
| <b>₩</b>                                                              | 🖉 Item Configurado!           |
|                                                                       | Hardware                      |
| \$                                                                    | Anterior Próximo 🔿 🙆 Cancelar |

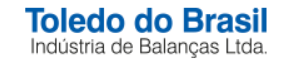

#### 12. Clique em "Políticas de Segurança"

| Configurando Loja: - SUPERMERCADO TOLEDO                                    |
|-----------------------------------------------------------------------------|
| Políticas de Segurança                                                      |
|                                                                             |
|                                                                             |
|                                                                             |
| Através desta opção é possível configurar a política de segurança do MGV 6. |
| Clique na opçao abaixo para configurar.                                     |
|                                                                             |
|                                                                             |
|                                                                             |
|                                                                             |
|                                                                             |
| 📡 Políticas de Segurança                                                    |
|                                                                             |
| 🗢 Anterior 🛛 Próximo 🧇 🚫 Cancelar                                           |

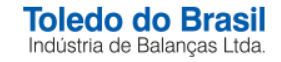

#### 13. Clique no botão "Salvar"

| Políticas de Segurança                                                                                                    |                                         |                   |
|----------------------------------------------------------------------------------------------------|-----------------------------------------|-------------------|
| Controle de Acesso do MGV 6<br>Utiliza o Controle de Acesso<br>Se não ativado, o acesso ao cadastro e a configuração do MGV estarão abertos para qualquer usuário. | Data de alteração<br>05/12/2012 - 10:17 | 📄 Salvar 🔌 Padrão |
| Exibir opções avançadas                                                                                                    |                                         | 🚫 Sair            |

A opção "Políticas de segurança" permite ao usuário **configurar o controle de acesso ao software MGV 6**, oferecendo diversas opções de configuração.

Entre outras opções, é possível habilitar ou desabilitar o controle de acesso às balanças da rede, **permitindo ou restringindo o acesso ao cadastro de itens nas balanças** ou operações referentes a alterações de datas (embalagem e validade).

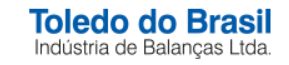

#### 14. Após a configuração, clique em "Próximo"

| Configurando Loja: - SUPERMERCADO TOLEDO                                    |
|-----------------------------------------------------------------------------|
| Políticas de Segurança                                                      |
|                                                                             |
|                                                                             |
|                                                                             |
| Através desta opção é possível configurar a política de segurança do MGV 6. |
| Clique na opçao abaixo para configurar.                                     |
|                                                                             |
|                                                                             |
|                                                                             |
|                                                                             |
| 🎸 Item Configurado!                                                         |
| R Políticas de Segurança                                                    |
|                                                                             |
|                                                                             |

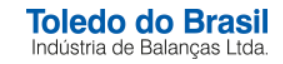

#### 15. Clique em "Selecionar etiquetas"

| Configurando Loja: - SUPERMERCADO TOLEDO                                   |
|----------------------------------------------------------------------------|
| Etiquetas associadas a loja                                                |
|                                                                            |
|                                                                            |
|                                                                            |
| Através desta opção é possível definir quais serão as etiquetas utilizadas |
| Clique na opção abaixo para configurar.                                    |
|                                                                            |
|                                                                            |
|                                                                            |
|                                                                            |
|                                                                            |
| Selecionar etiquetas                                                       |
|                                                                            |
| 🗢 Anterior 🛛 Próximo 🧇 😣 Cancelar                                          |

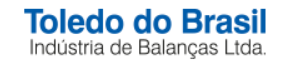

16. Nesta tela selecione o modelo da balança, se necessário utilize o filtro para detalhar a busca por etiquetas, selecione a etiqueta desejada e clique no botão "**OK**".

| Etiquetas da Loja             |                   |                                 |                |                                |              |                                      |     |
|-------------------------------|-------------------|---------------------------------|----------------|--------------------------------|--------------|--------------------------------------|-----|
| Opções de Filtro:             |                   |                                 |                | Primária Derivada              | 1            |                                      |     |
| Modelo de Balanca:            | Prix 5 Plus       | ▼ Número:                       | Titro avancado | Information                    | n noñes de F | tiousts: ET 411 (40 Ou 40mm)         |     |
|                               |                   |                                 |                | Inion                          | mações da c  | nqueta. E 1-411 (40,0X 401111)       |     |
|                               |                   |                                 |                | Descritivo:                    |              | 1 linha(s) com 20 caracter(es) cada. |     |
| ET-410 (60,0x 60mm)           |                   | ET-456 (60,0x 70mm)             | ET-514 (60,    | Informação Extra:              |              | Não utilizado                        | _   |
| ET-411 (40,0x 40mm)           |                   | ET-457 (60,0x 90mm)             | ET-515 (40,    | Texto Genérico:                |              | 6 linha(s) com 38 caracter(es) cada. |     |
| ET-415 (60,0x 55mm)           |                   | ET-458 (60,0x, 70mm)            | L ET-516 (40,  | Fornecedor:                    |              | Não utilizado                        |     |
| ET 416 (60,0x 33mm)           |                   | ET 403 (60,0x comm)             | ET-517 (40,    | Fracionador:                   |              | Não utilizado                        |     |
| ET-418 (60.0x 65mm)           |                   | ET-461 (60.0x 110mm)            | ET-519(60,     | Conservação:                   |              | Não utilizado                        |     |
| ET-419 (60.0x 60mm)           |                   | ET-462 (60.0x 50mm)             | ET-520 (40.    | Campo Extra 1:                 |              | Não utilizado                        | _   |
| ET-421 (60,0x 45mm)           |                   | ET-465 (60,0x 50/80mm)          | ET-521 (40,    | Campo Extra 2                  |              | Não utilizado                        | _   |
| ET-422 (60,0x 75mm)           |                   | ET-467 (60,0x 75mm)             | ET-522 (60,    | Tipo de Etiqueta:              |              | Primária com derivação               | _   |
| ET-423 (59,5x 45/75m          | m)                | ET-468 (60,0x 75mm)             | 🔲 ET-523 (40,  | Imprime hora:                  |              | Não                                  | _   |
| ET-425 (59,5x 45/60/9         | 90mm)             | ET-469 (60,0x 75mm)             | ET-524 (60,    | Imprime den artamanta:         |              | Não                                  | _   |
| ET-426 (60,0x 45mm)           | Durali            | ET-4/0 (60,0x 115mm)            | ET-525 (60,    | Impline departamento.          |              | Nau<br>Nau                           | _   |
| ET-427 (59,5x 45mm) -         | · Dupla           | ET 472 (60.0x 75mm)             | ET-526 (60,    | Imprime endereço:              |              | Nao                                  | _   |
| ET-428 (40x30 / 60x70         | linn)             | ET-472 (60.0x 75000)            | ET-527 (60,    | Imprime lote:                  |              | Nao                                  | _   |
| ET-420 (40x007 00x10          | Dunla             | ET-475 (60.0x 100mm)            | ET-529 (60,    | Possui informação nutricional: |              | Não                                  | _   |
| ET-431 (40x30 / 60x70         | mm)               |                                 | Não            |                                |              |                                      |     |
| ET-432 (40x30 / 60x70         | lmm)              | ET-478 (60,0x 45/110/125mm)     | 🗆 ET-531 (60,  | j Imagem de Item: Não          |              | Não                                  |     |
| ET-433 (60,0x 45mm) -         | Dupla             | ET-479 (60,0x 40/70mm)          | ET-532 (60,    | , Imagem de Rodapé: Não        |              | Não                                  |     |
| ET-434 (60,0x 40mm)           |                   | ET-480 (60,0x 90mm)             | 🔲 ET-533 (60,  |                                |              |                                      |     |
| ET-435 (60,0x 80mm)           |                   | ET-481 (60,0x 100mm)            | ET-534 (60,    | DE                             | 00017        |                                      |     |
| ET-436 (60,0x 45/110/         | /125mm]           | ET-482 (60,0x 60/100mm)         | ET-535 (60,    | DE                             | SCRI         | IVU - LINHA 1                        |     |
| ET-437 (60,0x 100mm)          |                   | ET 483 (40,0x, 30/60 x 45/95mm) | ET-536 (60,    | DATA:                          | 07/11/0      | 7 VALIDADE: 21/11/07                 |     |
| ET-438 (60,0x 30000)          |                   | ET-464 (40,0x 30760 x 45775mm)  | ET-537 (60,    | TA                             | ARA          | : 0.010kg(T)                         |     |
| ET-440 (60.0x 95mm)           |                   | ET-486 (60 0x110mm)             | ET-539(60)     | DE                             | ESO.         | 1 210kg/l )                          |     |
| ET-441 (60.0x 35mm) -         | Dupla             | ET-487 (60.0x 90mm)             | ET-540 (60.    |                                | 000          |                                      |     |
| ET-442 (60,0x 65mm)           |                   | ET-490 (60,0x 90mm)             | ET-541 (60,    | PI                             | RECOR        | <b>J KS:</b> 9,90                    |     |
| ET-444 (60,0x 95mm)           |                   | ET-491 (60,0x 30mm)             | 🗌 ET-542 (40,  |                                | TO           | TAL R\$                              |     |
| ET-445 (60,0x 45/110r         | mm)               | ET-492 (60,0x 70mm)             | 🗌 ET-543 (40,  | _                              |              | 14.00                                |     |
| ET-449 (60,0x 50/100r         | mm)               | ET-493 (60,0x 80mm)             | ET-544 (40,    |                                |              | 11.88                                |     |
| E I-450 (60,0x 95mm)          |                   | E I-494 (60,0x 110mm)           | ET-545 (40,    |                                |              |                                      |     |
| ET-451 (60,0x 40/70m          | mj<br>m)          | ET-495 (40,0x 30/60 x 60mm)     | ET-546 (60,    |                                |              |                                      |     |
| ET-452 (00,0X 43/73)          | mm), Dunla        | ET-430 (00,0x 730mm)            | ET-547 (00,    |                                |              |                                      |     |
| ET-456 (40.0x 40/ 60x         | : 90mm)           | ET-498 (60.0x 25/50mm) - Dupla  | □ ET-549 (60,  |                                |              |                                      |     |
|                               |                   |                                 |                | 2                              | 0000         | 10-011880-                           |     |
| •                             |                   |                                 | Þ              |                                |              |                                      |     |
|                               |                   |                                 |                |                                |              |                                      |     |
|                               |                   |                                 |                |                                |              | ✓OK X Cancel                         | lar |
| Enternation after an function | FO1 EVeryter of   | Frederic D                      |                |                                |              |                                      |     |
| Etiquetas disponíveis:        | 581 Etiquetas uti | lizadas: Z                      |                |                                |              |                                      |     |
|                               |                   |                                 |                |                                |              |                                      |     |

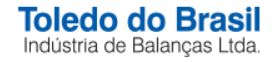

#### 17. Clique no botão "Próximo"

| Configurando Loja: - SUPERMERCADO TOLEDO                                   |
|----------------------------------------------------------------------------|
| Etiquetas associadas a loja                                                |
|                                                                            |
|                                                                            |
|                                                                            |
| Através desta opção é possível definir quais serão as etiquetas utilizadas |
| pelo MGV 6 na loja.<br>Clique na opcão abaixo para configurar.             |
|                                                                            |
|                                                                            |
|                                                                            |
|                                                                            |
| 🏏 Item Configurado!                                                        |
| Selecionar etiquetas                                                       |
|                                                                            |
| Anterior Próximo 💠 😣 Cancelar                                              |

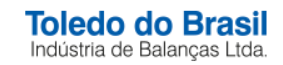

### 18. Clique em "Lojas"

| Configurando Loja: - SUPERMERCADO TOLEDO                                 |  |  |  |
|--------------------------------------------------------------------------|--|--|--|
| Configuração de Lojas                                                    |  |  |  |
|                                                                          |  |  |  |
|                                                                          |  |  |  |
|                                                                          |  |  |  |
| Através desta opção é possível configurar os departamentos e balanças do |  |  |  |
| MGV 6<br>Clique na opção abaixo para configurar.                         |  |  |  |
|                                                                          |  |  |  |
|                                                                          |  |  |  |
|                                                                          |  |  |  |
|                                                                          |  |  |  |
|                                                                          |  |  |  |
|                                                                          |  |  |  |
|                                                                          |  |  |  |
| 🗢 Anterior 🛛 Próximo 🔿 🔇 Cancelar                                        |  |  |  |

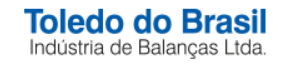

#### 19. Realize o cadastro do departamento

| epartamento                                                                                                    |
|----------------------------------------------------------------------------------------------------|
| Procurar Dusca                                                                                                    |
| Data de alteração<br>02/08/2012 - 16:05<br>Salvar<br>Salvar<br>Securir<br>Securir<br>Se |

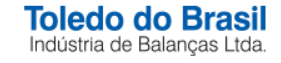

20. Realize o cadastro da balança, seguindo os passos abaixo:

|          | Cadastro da Loja                         |                     |                                           |             |            |
|----------|------------------------------------------|---------------------|-------------------------------------------|-------------|------------|
| Passo 02 | Nº da balança no MGV 6:                  |                     | er Procurar                               | D Busca     |            |
| Passo 03 | Nº da balança no MGV 6:                  | 01 🔽 Ativa          | Data de alteração: 05/12/2012 - 10:57     | 0           |            |
| Passo 04 | Departamento:                            | 01 - GERAL          | 🏠 Departamento 🔥 Departamentos associados | GD          | Passo 09   |
| Passo 05 | Modelo da balança:                       | Prix 5 Plus         |                                           | 🔒 Salvar    | - Desce 04 |
| Passous  | <ul> <li>Meio de comunicação:</li> </ul> | Wi-Fi               |                                           | 🕞 Incluir 🕇 | Passo 01   |
| Passo 06 | — Endereço IP da balança:                | 192.168.110.221     |                                           | 🔒 Excluir   |            |
|          | Compo do observação:                     | 🔊 Verificar balança |                                           | 🔁 Ignorar   |            |
|          | Campo de observação.                     |                     |                                           | Copiar 📄    |            |
| Passo 07 | 🗕 Etiqueta selecionada:                  | ET-411 (40,0x 40mm) | 📺 Etiqueta                                |             |            |
| Passo 08 | Configuração:                            | 1                   | 🤭 Configuração                            |             |            |
|          | 🗖 Exibir opções avançadas                |                     |                                           | 🚫 Sair      |            |
|          | Quantidade de registros cadastrad        | dos: 0              |                                           |             |            |

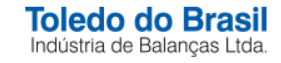

- Passo 01: Clique no botão "Incluir" para iniciar o cadastro da balança;
- Passo 02: Insira o endereço da balança;
- Passo 03: Selecione o departamento (processo realizado no item 19);
- Passo 04: Selecione o modelo da balança que será cadastrada;
- Passo 05: Selecione o tipo de comunicação da balança;
- Passo 06: Caso a balança seja Ethernet ou Wi-Fi, insira o endereço IP da balança;
- Passo 07: Selecione a etiqueta a ser utilizada (processo realizado no item 15);
- Passo 08: Selecione a configuração 01;
- Passo 09: Clique no botão "Salvar".

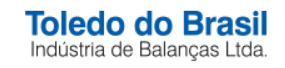

21. Após o cadastro da balança, é possível realizar o teste de comunicação clicando no botão "Verificar balança".

| Cadastro da Loja                 |                     |                                           |           |
|----------------------------------|---------------------|-------------------------------------------|-----------|
| № da balança no MGV 6:           |                     | 👷 Procurar                                | 🔎 Busca   |
| Nº da balança no MGV 6:          | 1 🗹 Ativa           | Data de alteração: 05/12/2012 - 12:07     |           |
| Departamento:                    | 01 - GERAL          | 🔥 Departamento 🤼 Departamentos associados | 6 0       |
| Modelo da balança:               | Prix 5 Plus 💌       |                                           | 🔚 Salvar  |
| Meio de comunicação:             | Wi-Fi 💌             |                                           | 🔒 Incluir |
| Endereço IP da balança:          | 192.168.110.221     |                                           | 🔒 Excluir |
| Campo de observação:             | Strificar balança   |                                           | 🔁 Ignorar |
| Etiqueta selecionada:            | ET-411 (40,0x 40mm) | 📷 Etiqueta                                |           |
| Configuração:                    | 1                   | 🎯 Configuração                            |           |
| 🗖 Exibir opções avançadas        |                     |                                           | 🚫 Sair    |
| Quantidade de registros cadastra | idos: 1             |                                           |           |

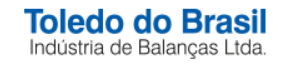

22. As mensagens que podem ser apresentadas são:

#### "Sucesso na verificação do estado"

Significa que a balanca está comunicando e as configurações estão corretas.

**"A balança não respondeu ao pedido de conexão"** Significa que a balança não está comunicando com o MGV 6. Favor verificar as conexões e as configurações de rede do computador e da balança.

**"O modelo de balança selecionado está incorreto. Ele foi ajustado automaticamente para:"** Significa que a balança está comunicando, porem, o modelo de balança selecionado no cadastro está incorreto. O MGV 6 irá corrigir o cadastro da balança automaticamente.

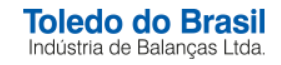

#### 23. Clique no botão "Próximo"

| Configurando Loja: - SUPERMERCADO TOLEDO                                 |
|--------------------------------------------------------------------------|
| Configuração de Lojas                                                    |
|                                                                          |
|                                                                          |
|                                                                          |
| Através desta opção é possível configurar os departamentos e balanças do |
| Clique na opção abaixo para configurar.                                  |
|                                                                          |
|                                                                          |
|                                                                          |
|                                                                          |
| V Item Configurado!                                                      |
| 🤝 Lojas                                                                  |
|                                                                          |
|                                                                          |

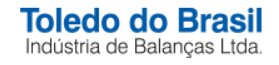

#### 24. Para finalizar a configuração clique no botão "Aplicar a Configuração selecionada"

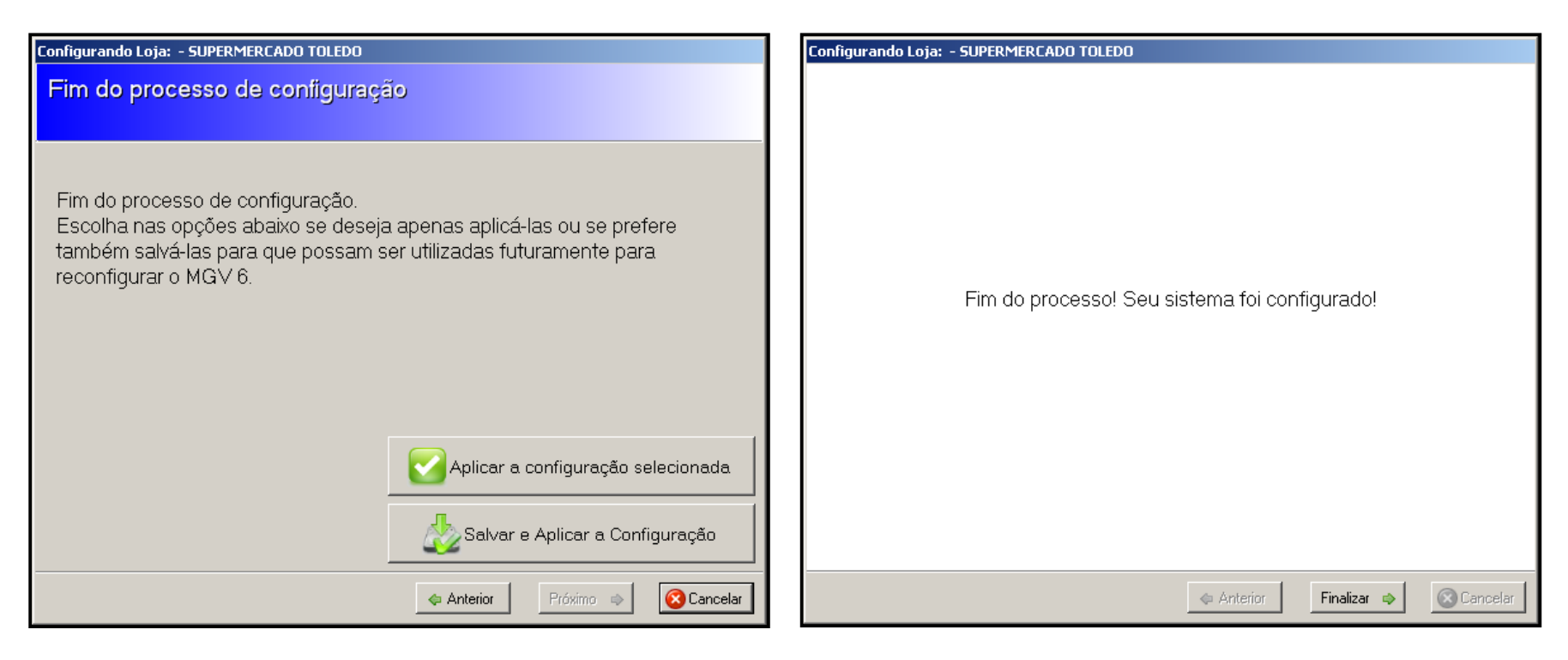

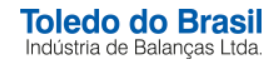

25. Caso necessite refazer a configuração através do assistente, acesse o MGV 6, clique no **"Painel de Controle"** e na opção **"Assistente de Configuração do MGV 6"** 

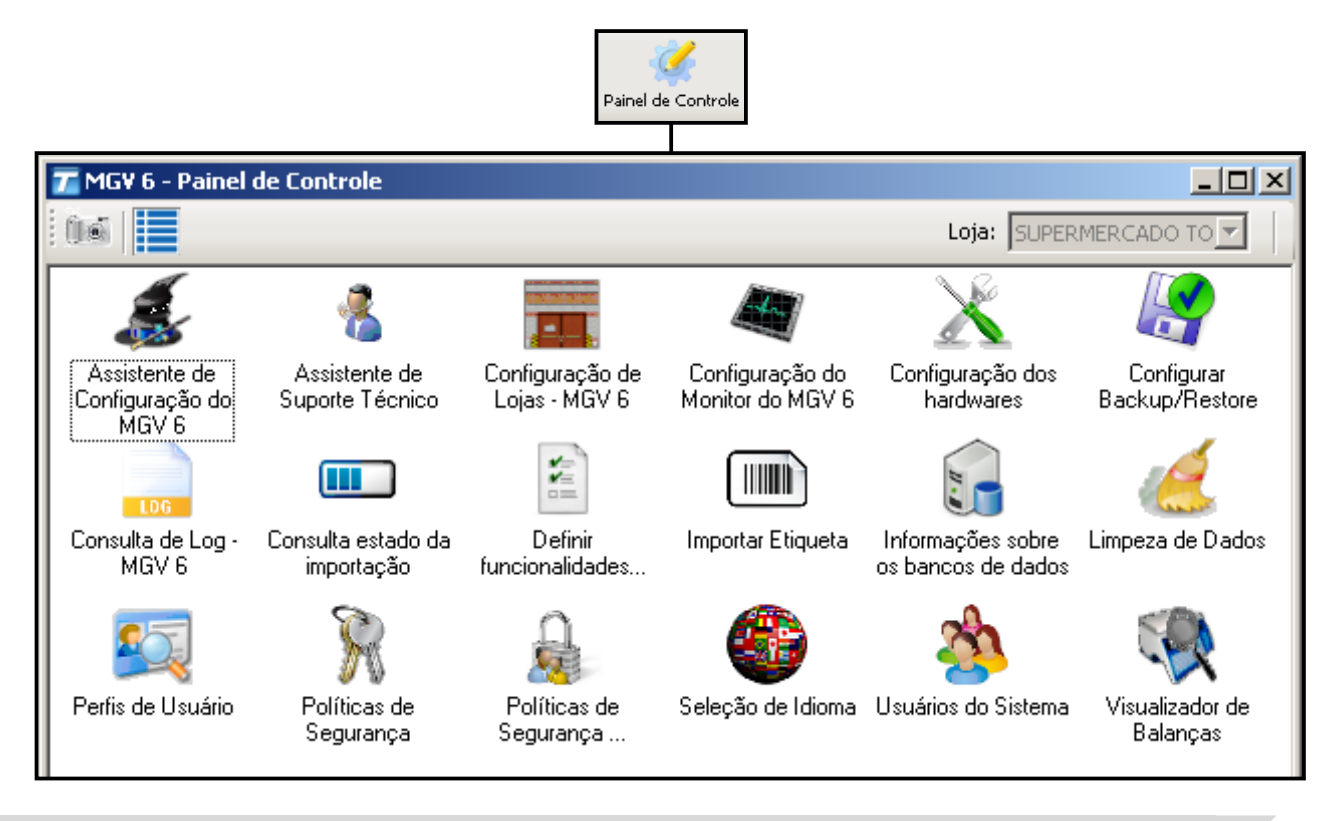

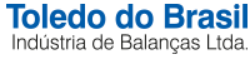